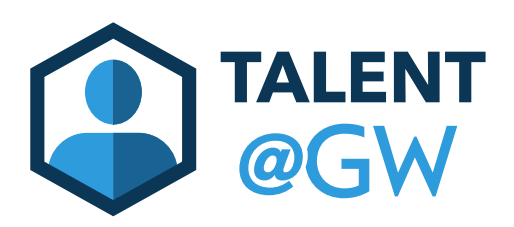

## How to View Your Employee's Performance Review

## 1. Log in to Talent @ GW by visiting go.gwu.edu/talentatgw

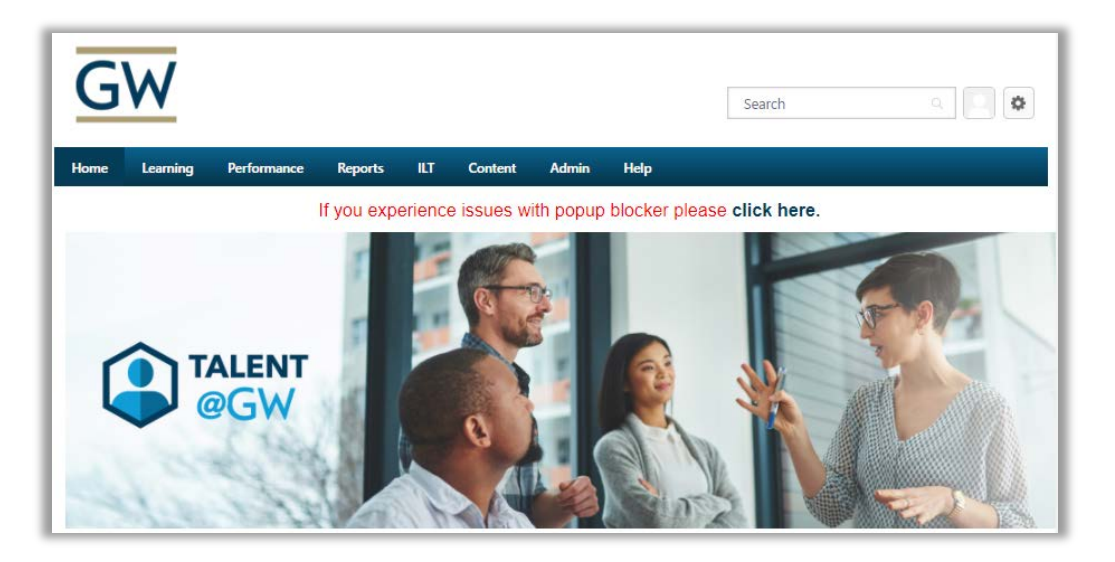

2. Select Performance then Performance Reviews

| G    | W        |                 |         |     |         |       |
|------|----------|-----------------|---------|-----|---------|-------|
| Home | Learning | Performance     | Reports | ILT | Content | Admin |
|      |          | Goals           |         |     |         |       |
|      |          | Performance Rev | iews    |     |         |       |
|      |          | Development Pla | ins     |     |         |       |
|      |          |                 |         |     |         |       |

## 3. Select My Assigned Reviews

| Home | Learning | Performance        | Reports    | ILT       | Content  | Admin   | н |
|------|----------|--------------------|------------|-----------|----------|---------|---|
|      | Perf     | ormance F          | Review S   | Sumr      | nary - N | /lartha | W |
|      | My       | Assigned Reviews   | My Pers    | onal Revi | ews      |         |   |
|      | Title:   |                    |            | Q Sea     | rch      |         |   |
|      | □ Show   | completed and expi | ired tasks |           |          |         |   |
|      |          |                    |            |           |          |         |   |

4. Click Show completed and expired tasks

| Performance Review Summary - Martha Washington          |  |  |  |
|---------------------------------------------------------|--|--|--|
| My Assigned Reviews My Personal Reviews                 |  |  |  |
| Title:<br>Q Search Show completed and expire I tasks    |  |  |  |
| Title  Complete Performance Review for Edith Washington |  |  |  |
| Sign Performance Review for Edith Washington            |  |  |  |

5. Click the performance review for the employee

| Performance Review Summary - Martha Washington         |                     |  |  |  |
|--------------------------------------------------------|---------------------|--|--|--|
| My Assigned Reviews                                    | My Personal Reviews |  |  |  |
| Title:<br>Q Search<br>Show completed and expired tasks |                     |  |  |  |
| Complete Performance Review for Edith Washington       |                     |  |  |  |
| Sign Performance Review for Edith Washington           |                     |  |  |  |

6. Click Print Review or Print Reviewee Version

| 2018 Annual Fall Performance Review      | Options 🔻                              |  |
|------------------------------------------|----------------------------------------|--|
| Edith Washington<br>9/1/2017 - 8/31/2018 | Print Review<br>Print Reviewee Version |  |
|                                          | 100%                                   |  |